## 7.1. Custom Layout Printing

Report printing can be customized in Produmex Scan by using the customization technology described in: Customization Technology for Produmex Scan. A report can be printed with user queries in the following cases:

- The report is defined in SAP Business One, or
- The report is located in a folder Produmex Service Broker can access.

## 7.1.1. Import the report

Use the HanaReportSettingTool to configure the correct connection of the report file in HANA environment. You can read more about the tool in the UserGuide

Import the report in SAP Business One with the *Report and Layout Import Wizard*. Select 'Inventory > Inventory Reports' as the location.

| Main Menu                                      | Report and Layout Manager                                                                    |               |
|------------------------------------------------|----------------------------------------------------------------------------------------------|---------------|
| TEST_SCAN, Branch:<br>manager                  | List Search                                                                                  |               |
| Modules Drag & Relate My Menu                  | Papart and Jayout Impart Wizard                                                              |               |
| Administration                                 |                                                                                              |               |
| Choose Company                                 | File Selection                                                                               |               |
| <ul> <li>Exchange Rates and Indexes</li> </ul> |                                                                                              |               |
| System Initialization                          |                                                                                              |               |
| 🗁 Setup                                        | To snarify a file for import phones the "Brownes" button                                     |               |
| 🗁 General                                      |                                                                                              |               |
| Users                                          | File Location C: (Produmexican (Layout) LABELI ES1 / pt                                      |               |
| User Defaults                                  | Select a content type for the speched file, then choose the button to specify a destination: |               |
| Sales Employees/Buyers                         | Content Type                                                                                 |               |
| Territories                                    | Layout     Report                                                                            |               |
| Commission Groups                              |                                                                                              |               |
| Predefined Text                                | Inventory > Inventory Reports >                                                              |               |
| Reference Field Links                          |                                                                                              |               |
| Ereight                                        |                                                                                              |               |
| Message Preferences                            |                                                                                              |               |
| Report and Layout Manager                      |                                                                                              | Export Import |
| <ul> <li>Server Print Configuration</li> </ul> | -                                                                                            |               |
|                                                |                                                                                              |               |
|                                                | To continue, choose the "Finish" button.                                                     |               |
|                                                |                                                                                              |               |
|                                                | Step 1 Cancel Back Next Finish                                                               |               |
|                                                |                                                                                              |               |

To see the details of the report, open the Report and Layout Manager and select the report from the Inventory Reports. The report ID will identify the report in the user queries.

| List                                  | <u>S</u> ea  | rch             |                 |                 |           |                 |                  |             |
|---------------------------------------|--------------|-----------------|-----------------|-----------------|-----------|-----------------|------------------|-------------|
| Asterisk Indicates                    | Report       | ✓ Layout        |                 | ID              | RCRI0012  |                 | Description      |             |
| Pick and Pack <sup>3</sup>            | i:           |                 |                 | Name            | LABELTEST |                 |                  |             |
| 🔷 🔻 Inventory Rep                     | orts*        |                 |                 |                 | 05/33/47  |                 |                  |             |
| Electronic R                          | leports      |                 |                 | Last Updated    | 05/23/17  |                 |                  |             |
| Items List*                           |              |                 |                 | Author          | manager   |                 |                  |             |
| Last Prices I                         | Report*      |                 |                 | Status          | Active    |                 | Printer          | Default     |
| Inactive Ite                          | ms*          |                 |                 | B1 version      |           |                 | 1st Page Printer | None        |
| Inventory                             | Posting List | 8               |                 | Courtal Reports |           |                 | No. of Conier    | 1           |
| Inventory 5                           | Status*      |                 |                 |                 |           |                 | No. or copies    | -           |
| Inventory i                           | n Warehou    | se Report*      |                 | Localization    |           |                 |                  |             |
| Inventory                             | Audit Repo   | rt*             |                 |                 |           |                 |                  |             |
| Inventory Valuation Simulation Report |              | Menu Location   | Inventory* > In | ventory Repo    | rts* >    |                 |                  |             |
| Serial Number                         | per Transac  | tions Repor     | t*              |                 |           |                 |                  |             |
| Batch Num                             | per Transad  | tions Repo      | <b>t*</b> 🔠     |                 |           |                 |                  |             |
| Bin Location List*                    |              | Visible For Mot | bile            |                 |           |                 |                  |             |
| Bin Location                          | n Content I  | .ist*           |                 |                 |           |                 |                  |             |
| Price Report                          | t*           |                 |                 |                 |           |                 |                  |             |
| Discount Gi                           | oup Repor    | t*              | _               |                 |           |                 |                  |             |
| Inventory                             | Counting T   | ransactions     | Rep             |                 |           |                 |                  |             |
| Inventory                             | Valuation M  | ethod Repo      | ort             |                 |           |                 |                  |             |
| Inventory                             | urnover A    | naiysis         |                 |                 |           |                 |                  |             |
| LABELTEST                             |              |                 | _               |                 |           |                 |                  |             |
| Kesources                             |              |                 | •               | Run Report      | Edit      | Set Authorizati | on               | You Can Als |
|                                       | 33<br>       |                 | P               |                 |           | -               |                  |             |

## 7.1.2. Examples

**Example 1:** Add customization on the Done button event for the Create GR PO screen

Create the user Query in the Query Manager. The name of the user query must be the name of the Produmex Scan event.

Include the report ID and the report parameters in the user query.

| Field Explorer 🛛 📮 🗙                                                                     | LABELTEST ×                             |
|------------------------------------------------------------------------------------------|-----------------------------------------|
| 20 Expression Fields     SOL Expression Fields                                           | Design                                  |
| [전] Parameter Fields<br>[월] ItemCode<br>국가 BatchNumber<br>국가 SerialNumber<br>국가 Quantity | Details     ItemCode     ?Item_ItemName |
| <ul> <li>Special Fields</li> <li>Group Name Fields</li> <li>Special Fields</li> </ul>    |                                         |
|                                                                                          | ? atch umber                            |
|                                                                                          | ?SerialNumber<br>?BatchNumber ?Quantity |

Query name: *BXMobileWH9\_CreateGoodsReceiptPOQuantitiesNormalScreen\_OK\_clicked* Example query:

```
SQL
```

```
SELECT
    'RCRI0012' "PrintLayout$",
    SUBSTRING ($[TextItem], 1 , CHARINDEX ('*', $[TextItem]) - 2 )
"Print_ItemCode",
    SUBSTRING ($[TextItem], CHARINDEX ('*', $[TextItem]) + 2, LEN
 ($[TextItem]) - CHARINDEX ('*', $[TextItem])) "Print_Item_ItemName",
    '' "Print_SerialNumber",
    '' "Print_BatchNumber",
    $[DataRepeater.SelectedUIOnHandQuantity] "Print_Quantity",
    'PDFCreator' "PrintPrinter$",
    'Document PRINTING' "Message$", 'I' "MessageType$"
```

HANA

```
SELECT
    'RCRI0012' "PrintLayout$",
    SUBSTRING ($[TextItem] , 1 , LOCATE ($[TextItem], '*') - 2 )
"Print_ItemCode",
    SUBSTRING ($[TextItem], LOCATE ($[TextItem], '*') + 2, LENGTH
($[TextItem]) - LOCATE ($[TextItem], '*') ) "Print_Item_ItemName",
    '' "Print_SerialNumber",
    '' "Print_BatchNumber",
    $[DataRepeater.SelectedUIOnHandQuantity] "Print_Quantity",
    'PDFCreator' "PrintPrinter$",
    'Document PRINTING' "Message$", 'I' "MessageType$"
    FROM DUMMY
```

The user query does the following:

Sets the parameters of the selected report to the values entered on the screen and sends it to the defined printer. Then displays the 'Document printing' message.

Report parameters in the example:

- Item code and name
- On hand quantity
- Batch number
- Serial number

Adjust the example query.

- Replace the *PrintLayout*\$ value with the Report ID (in the example the report ID is RCRI0012).
- Replace the *PrintPrinter*\$ value with your printer name (in the example the printer name is PDFCreator).

The label will be printed with the printer set in the user query regardless of the default

printer of the employee.

By default only one label is printed. Adjust the value of the labels with the *PrintCopies*\$ parameter. The label is printed after the 'Done' button is pressed on the Create GR PO Quantities screen.

| 👪 Create | GR PO 🔰 🧱 🏹 美 🎟 🗙    | 🖳 Customization – 🗆                                                                                                    |   |
|----------|----------------------|----------------------------------------------------------------------------------------------------|---|
| C n      | A1000 * Normal Paper | BXMobileWH9_CreateGoodsReceiptPOQuantitiesNormalScreen_Load : False                                                                                                    | ^ |
| Bin Loc. | 02-DOCKS             | BXMobileWH9_CreateGoodsReceiptPOQuantitiesNormalScreen_KeyPreview : False<br>BXMobileWH9_CreateGoodsReceiptPOQuantitiesNormalScreen_ExternalScreenLoad : False                                                                                                    |   |
| UoM      | pcs                  | PXMebileWH9_CreateGoodeReceiptPOQuantitiesNormalSerren_Activate : False<br>BXMebileWH9_CreateGoodsReceiptPOQuantitiesNormalScreen_OK_clicked : True                                                                                                    |   |
| Quantity | Add Upd              | DXINODILE VY IND Create Coolds Neceptin O quantities Normal Screen Dylinon Clickeu - Haise<br>IBXMobile WH9 Create Goods Receipt POQuantities Normal Screen Button Print Click : False                                                                                                    |   |
| 02-DOCKS | 15 pcs               | BXMobileWH9_CreateGoodsReceiptPOQuantitiesNormalScreen_ButtonPrint_click_after : False<br>BXMobileWH9_CreateGoodsReceiptPOQuantitiesNormalScreen_ButtonUpdate_click : False<br>BXMobileWH9_CreateGoodsReceiptPOQuantitiesNormalScreen_ButtonUpdate_click : False                                                                                                    |   |
|          |                      | BXMobileWH9_CreateGoodsReceiptPOQuantitiesNormalScreen_ButtonAdd_click : False<br>BXMobileWH9_CreateGoodsReceiptPOQuantitiesNormalScreen_ButtonAdd_click : False<br>BXMobileWH9_CreateGoodsReceiptPOQuantitiesNormalScreen_TextQuantity_validate : False<br>BXMobileWH9_CreateGoodsReceiptPOQuantitiesNormalScreen_TextQuantity_validate : False<br>BXMobileWH9_CreateGoodsReceiptPOQuantitiesNormalScreen_DataRepeater_ExternalScreenLoad : False<br>BXMobileWH9_CreateGoodsReceiptPOQuantitiesNormalScreen_DataRepeater_ExternalScreenLoad : False | Ļ |
|          | •                    | BXMobileWH9_CreateGoodsReceiptPOQuantitiesNomalScreen_DataRepeater_InternalDataLoad : False<br>BXMobileWH9_CreateGoodsReceiptPOQuantitiesNomalScreen_DataRepeater_FocusedChanged : False<br>BXMobileWH9_CreateGoodsReceiptPOQuantitiesNomalScreen_TextBinl ocation_validate : False                                                                                                    |   |
| Print    | Qty 15 of 20 pcs     | BXMobileWH9_CreateGoodsReceiptPOQuantitiesNormalScreen_TextBinLocation_validate_after : False                                                                                                    | ~ |
| Done     | e Cancel             | Close                                                                                                    |   |

**Example 2:** Print label for the delivery selected on the Delivery field after the report ID is added on the Packing screen

Add a new custom 'Label' field. Insert the following record to the Customization Fields user table:

| <b>Field Name</b> | Labels | Screen        |
|-------------------|--------|---------------|
| RPTCode           | Label  | PackingScreen |

Create two new user queries in the Query Manager.

The first query will trigger the printing if the Label field is not empty. Link this user query to the RPTCode field validation event.

After the report ID is added to the field, a confirmation message will pop up. Press the Yes button to print the label.

Query name: *BXMobileWH9\_PackingScreen\_RPTCode\_validate* 

```
IF $[RPTCode]<>'' AND $[TextDeliveryDocNum]<>''
SELECT
    'Print labels: ' + $[RPTCode] AS 'Message$',
    'YM' AS 'MessageType$'
```

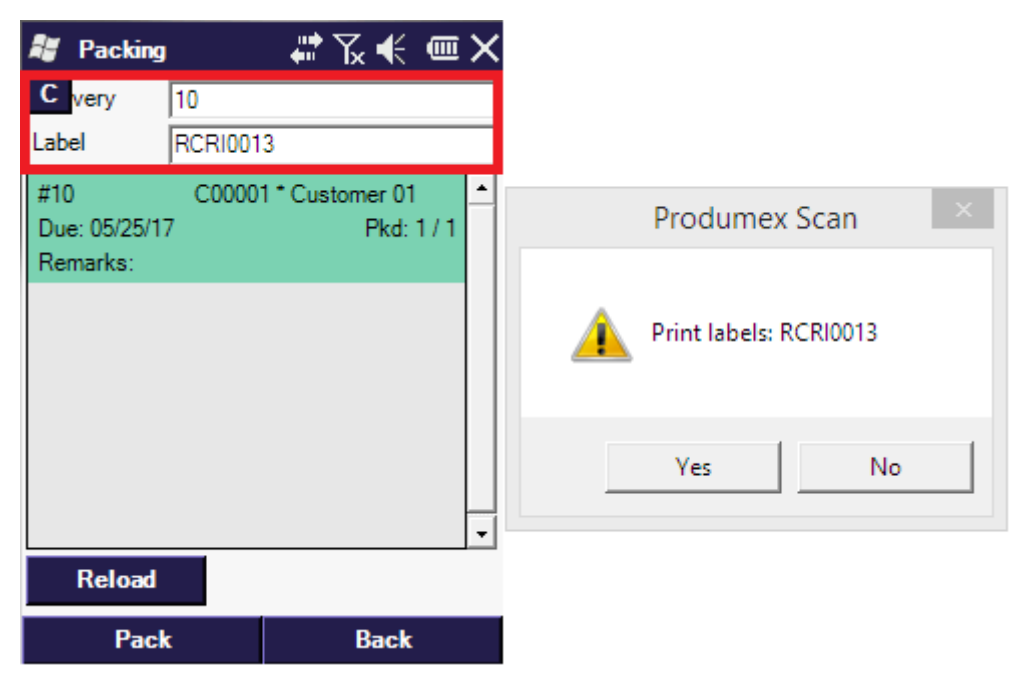

The second query will define the printer and the report parameter values. Link this user query to the validation\_after event of the custom Label field. The query will run if the user presses the 'Yes' button on the confirmation message screen.

Query name: BXMobileWH9\_PackingScreen\_RPTCode\_validate\_after

```
IF $[RPTCode]<>'' AND $[TextDeliveryDocNum]<>''
SELECT $[RPTCode] AS PrintLayout$,
(SELECT DocEntry FROM ODLN WHERE DocNum=$[TextDeliveryDocNum]) AS
[Print DocKey@],
'PDFCreator' AS PrintPrinter$,
'Report print: '+ $[RPTCode] AS 'Message$', 'I' AS 'MessageType$'
```

Replace the *PrintPrinter*\$ value with your printer name (in the example the printer name is PDFCreator).

From: https://wiki.produmex.name/ - Produmex Permanent link: https://wiki.produmex.name/doku.php?id=implementation:scan:customlayoutprinting

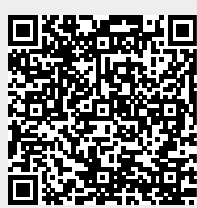

Last update: 2021/11/30 09:30